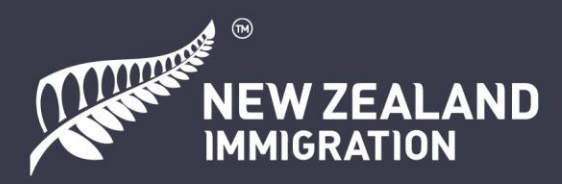

# A guide to applying for a New Zealand visitor visa online

## Contents

| Log-in / Create RealMe account | 3  |
|--------------------------------|----|
| How to add another applicant   | 6  |
| Uploading a photo              | 11 |
| Proof of financial support     | 13 |
| Character & Health Sections    | 16 |
| Completing form on behalf      | 19 |
| Uploading PDFs                 | 20 |
| Payment                        | 26 |

### About this guide

The purpose of this document is to provide support to visitor visa applicants. It includes screenshots and instructions for submitting a decision-ready application. This document also contains some links to English language websites you might find helpful.

We have shown examples throughout the document as a guide only, please provide your own details. Answer the questions truthfully and accurately as not doing so may impact your visa outcome.

### About the New Zealand visitor visa

Use the visitor visa if you want to visit New Zealand as a tourist, see family and friends or study a short course. It can only be applied online.

You will need enough money to support yourself and everyone included in your application during your stay or have a sponsor who can support you. You cannot work on a visitor visa.

Please note that passport holders of Australia and some countries do not have to apply for a visa before they travel to New Zealand but may need to hold an NZeTA (New Zealand Electronic Travel Authority).

The complete list of countries that do not need to apply for a visa but must hold an NZeTA are found here: <u>www.immigration.govt.nz/new-zealand-visas/preparing-a-visa-application/your-journey-to-new-zealand/before-you-travel-to-new-zealand/visa-waiver-countries</u>

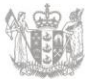

### Please have ready

To complete an online application, you will need:

- A RealMe account. To create one: <u>www.immigration.govt.nz/new-zealand-visas/apply-for-a-visa/tools-and-information/general-information/how-to-create-a-realme-account</u>
- A valid credit or debit card we accept Visa, Mastercard, Union Pay, AMEX, JCB or POLi. To check the fee, you will need to pay: <u>www.immigration.govt.nz/new-zealand-visas/apply-for-a-visa/tools-and-information/tools/office-and-fees-finder</u>
- A computer and reliable internet connection
- An acceptable visa photo in jpg (or jpeg) format: <u>www.immigration.govt.nz/new-zealand-visas/apply-for-a-visa/tools-and-information/acceptable-photos</u>
- Scanned copies of your important documents in Portable Document Format (PDF)
- Certified English language translations for any documents that are not already in English. This includes medical and police certificates and all supporting documents. An acceptable certified English translation is discussed on 'Uploading PDFs' section below, and you can also read more here: www.immigration.govt.nz/english-translation
- If you have a New Zealand person or organisation sponsoring your stay, they will need to create their own RealMe account (if they do not have one) and have their email address and sharing ID ready. This is discussed in detail on 'Proof of financial support' section below.

### The online form is located here:

https://www.immigration.govt.nz/new-zealand-visas/apply-for-a-visa/about-visa/visitor-visa

A family member can submit an online visitor visa application on your behalf. They will need to declare this on the online application form. Please note that the applicant and sponsor must have separate RealMe accounts.

### Step-by-step online process

## Log-in / Create RealMe account

Step 1. You will need to log-in using your RealMe account. If you don't have one, you need to create one on the Immigration website.

|              | CHECK CRITERIA APPLY NOW                                                                            |
|--------------|----------------------------------------------------------------------------------------------------|
| Apply online | Log in here to apply for your visitor visa. If you do not have an account, you can create one here. |
|              | LOGIN or CREATE AN ACCOUNT I                                                                        |
|              |                                                                                                    |

A RealMe account is a secure online identification service used by the New Zealand Government.

| Real<br>Tênei au                                          | NEW ZEALAND<br>IMMIGRATION                                                                                                    |
|-----------------------------------------------------------|----------------------------------------------------------------------------------------------------|
| <ul> <li>Go back to Immigration New Zealand</li> </ul>    |                                                                                                    |
| Login with RealMe                                         | Create a RealMe login                                                                                                    |
| You've been redirected here so you can log in with RealMe | To access this service you need a RealMe login.                                                                                                  |
| Password                                                  | You'll be able to access a range of services with a single<br>username and password. RealMe is designed to protect your<br>privacy and security. |

Step 2. Once you are logged in, create a new application by clicking 'My visas', then 'apply for a visa' on the next page.

| ly visas                                                       |                                                               |                                                        |                               |                        |               |
|----------------------------------------------------------------|---------------------------------------------------------------|--------------------------------------------------------|-------------------------------|------------------------|---------------|
| pply for and manage your indivi                                | dual applications.                                            |                                                        |                               |                        | MY VISA       |
| lanage accredit                                                | ation and job o                                               | hecks                                                  |                               |                        |               |
| fore you can employ migrants,<br>eate and manage accreditation | you need to apply for employ<br>and job check applications ar | er accreditation. Select Emplo<br>Id to hire migrants. | oy migrants to                | EM                     | IPLOY MIGRANT |
| My dashboard > My visas                                        |                                                               |                                                        |                               |                        |               |
| My visas                                                       |                                                               |                                                        |                               |                        |               |
| Draft application                                              | <b>DNS</b><br>on to create a new application o                | or select Continue from Option                         | s dropdown to open and comple | te a draft application | n.            |
|                                                                |                                                               |                                                        | Search                        | Q APPL                 | Y FOR A VISA  |
|                                                                |                                                               |                                                        |                               |                        |               |

Step 3. On the next page, scroll down to 'Your situation' and choose 'Temporary entry class visa' from the drop-down menu.

| /our situation                                                                                                    |        |
|----------------------------------------------------------------------------------------------------|--------|
| These questions ensure this is the right application form for you. Answers to these questions are retained by Immigration New Zealand as part o application. | f your |
| Are you applying for a temporary or resident class visa?                                                                                                    |        |
|                                                                                                    | ~      |
| Temporary entry class visa<br>Residence class visa                                                                                                    |        |

Step 4. You will be asked if you are outside New Zealand and the type of visa you want to apply for. If you are onshore applying on behalf of someone, please answer the questions from the applicant's perspective. On the drop-down menu, select 'Visitor'.

| r <b>e you out</b><br>Yes ○ N | ide New Zealand?                                           |
|-------------------------------|------------------------------------------------------------|
| /hat type o                   | f visa do you want to apply for?                           |
|                               |                                                            |
| Group                         |                                                            |
| Partner                       | or child of a New Zealand citizen, resident or visa holder |
| Student                       |                                                            |
| Visitor                       |                                                            |
| VISILOI                       |                                                            |

# Step 5. From the drop-down menus, please choose the purpose of your visit, then click 'start my application'.

Note that answers shown below are an example only, please answer as best suited to your situation.

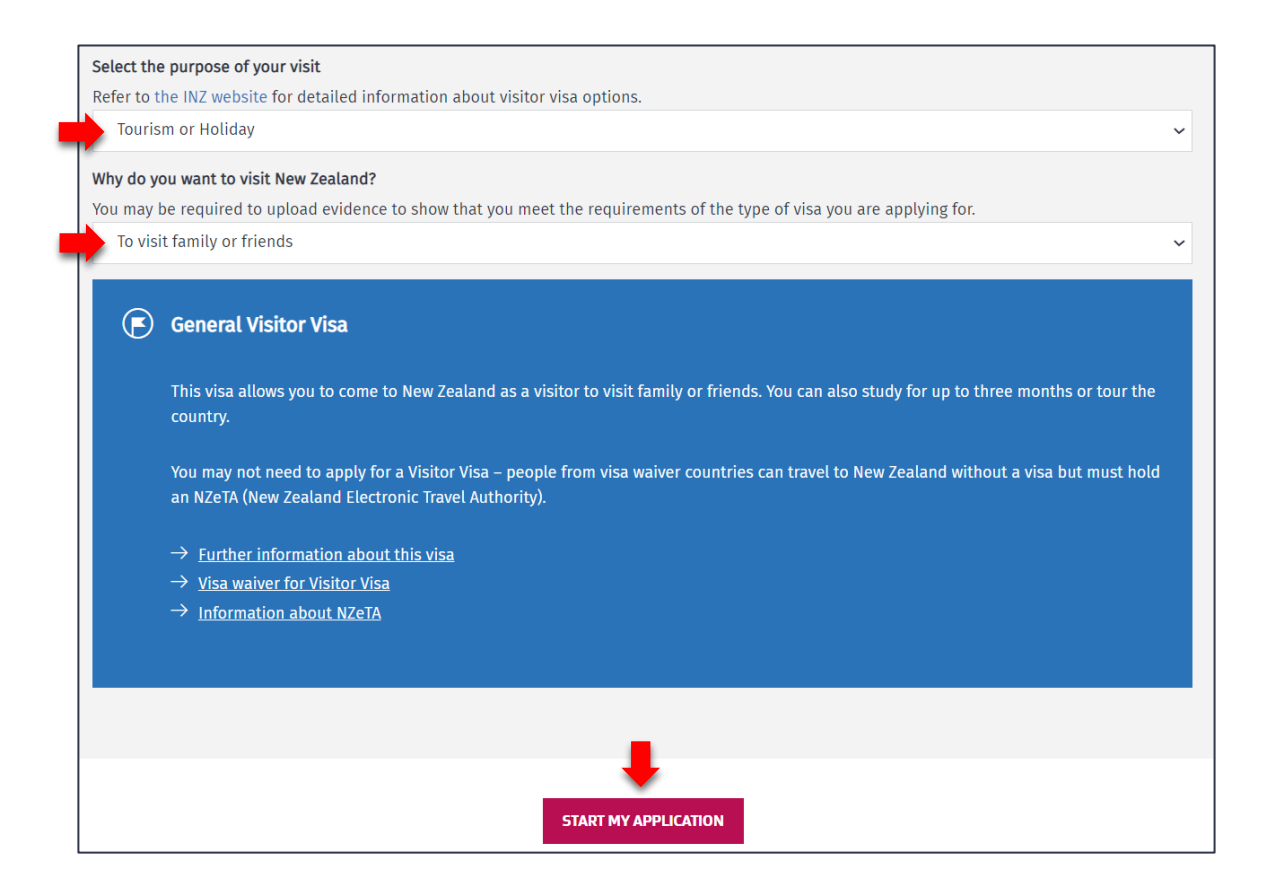

## How to add another applicant

Step 6. You can include your partner and any dependent children up to the age of 19 in your application. If this is the case, click 'add another applicant' and select the type of applicant from the drop-down menu. You will need to provide their details. Any dependent children aged 20 and over will need to apply for their own visa separately.

| <b>Applicants</b><br>Some visa types allow more than one applicant in an application. If so, the Add another applicant button will display. |                     |                |          |        | Ļ                |
|----------------------------------------------------------------------------------------------------|---------------------|----------------|----------|--------|------------------|
|                                                                                                    |                     |                |          | ADD AN | NOTHER APPLICANT |
| Surname or family name ↓                                                                                                    | Given or first name | Applicant type | Action   | Status | Options          |
| Principal applicant                                                                                                    |                     | Primary        | CONTINUE | Draft  |                  |

| Ad | ld applicant                              | × |
|----|-------------------------------------------|---|
| •  | Additional applicant type                 | ~ |
|    | Partner<br>Dependent Child  ADD APPLICANT |   |

Here is how we define partners: <u>www.immigration.govt.nz/new-zealand-visas/apply-for-a-visa/tools-and-information/support-family/partnership</u>

Here is how we define dependent children: <u>www.immigration.govt.nz/new-zealand-visas/apply-for-a-visa/tools-and-information/support-family/dependent-children</u>

Step 7. Click 'continue' to enter the details for each applicant.

| Surname or family name 🔸 | Given or first name | Applicant type | Action   |
|--------------------------|---------------------|----------------|----------|
| Principal applicant      |                     | Primary        | CONTINUE |

Step 8. Please provide your identity information. If you have a mononym (a single word official name), tick 'yes'. If you have a first name and a surname, tick 'no'.

Fill in your name(s) as shown exactly on your passport.

| Identity information                                                                                                    |
|----------------------------------------------------------------------------------------------------|
| Do you have a mononym?                                                                                                    |
| This is when your official name is one name. Answer No if you have a first name and surname displayed in your passport.<br>O Yes 🔘 No |
| Given or first name                                                                                                    |
| As stated in your passport.                                                                                                    |
| FirstName                                                                                                    |
| Middle names                                                                                                    |
| As stated in your passport. Leave blank if no middle name is displayed in your passport.                                              |
| MiddleName                                                                                                    |
| Surname or family name                                                                                                    |
| As stated in your passport.                                                                                                    |
| FamilyName                                                                                                    |

If you have used other names, you will be asked to enter them. These might include your birth name, your name from marriage or from adoption, your English name or other names you are known by. If none, tick 'No' to this question.

Have you ever used any other names? This includes your birth name, your name from marriage or from adoption, your English name, or other names your are known by.  $\bigcirc$  Yes  $\circledast$  No Step 9. Add the country you will be in when this application is submitted. Tick 'yes' or 'no' to a series of questions about your previous dealings with Immigration New Zealand and if you hold an Australian permanent resident visa.

| New Zealand immigration history                                                                                                    |  |  |  |
|----------------------------------------------------------------------------------------------------|--|--|--|
| What country or territory will you be in when this application is submitted?                                                                                                    |  |  |  |
| Samoa                                                                                                    |  |  |  |
| Have you previously applied for a New Zealand visa?<br>This includes anyone applying for you on your behalf.<br>O Yes <ul> <li>No</li> </ul>                                     |  |  |  |
| Have you previously requested an NZeTA (New Zealand Electronic Travel Authority)?<br>This includes anyone requesting one for you on your behalf.<br>O Yes <ul> <li>No</li> </ul> |  |  |  |
| <b>Do you hold an Australian Permanent Resident Visa?</b><br>O Yes <ul> <li>No</li> </ul>                                                                                        |  |  |  |
| Have you ever travelled to New Zealand?<br>O Yes <ul> <li>No</li> </ul>                                                                                                    |  |  |  |

Step 10. Enter your passport details. Please ensure these are correct.

| Passport nu   | mber            |                   |         |                                        |
|---------------|-----------------|-------------------|---------|----------------------------------------|
| Generally fo  | und in the to   | p right-hand co   | rner o  | of the identity page of your passport. |
| ABC1234       | 5               |                   |         |                                        |
| Country or t  | erritory of iss | ue                |         |                                        |
| Find the fiel | d named 'Cod    | le', 'Issuing Cou | ntry' o | or 'Country Code' in your passport.    |
| Samoa         |                 |                   |         |                                        |
| Nationality a | as shown in p   | assport           |         |                                        |
| Samoa         |                 |                   |         |                                        |
| Passport iss  | ue date         |                   |         |                                        |
| 02            | 10              | 2019              |         |                                        |
| Passport exp  | oiry date       |                   |         |                                        |
| 01            | 10              | 2024              |         |                                        |
| Gender as sl  | hown in passr   | port              |         |                                        |
| Male          |                 |                   |         |                                        |
| Date of birth | as shown in     | passport          |         |                                        |
| 02            | 02              | 1978              |         |                                        |

Step 11. Type in your country of birth, the state/province/region, and the town/city.

| Country or territory of birth        |
|--------------------------------------|
| Samoa                                |
| State or province or region of birth |
| Upolu                                |
| Town or city of birth                |
| Apia                                 |
|                                      |

Step 12. If you have a national identity number in your home country, please enter the details.

| National identity details                                                     |  |
|-------------------------------------------------------------------------------|--|
| Do you have a national identity number?<br>Yes O No  National identity number |  |
| 123456                                                                        |  |
| Country or territory of issue                                                 |  |
| Samoa                                                                         |  |
|                                                                               |  |

Step 13. If you are a citizen of another country, please provide details. You may click 'add another country of citizenship' if you have further countries to record.

| Other citizenships                                        |                                      |
|-----------------------------------------------------------|--------------------------------------|
| Do you hold any other citizenships?                       |                                      |
| ● Yes ○ No                                                |                                      |
| Enter details of all other countries you are a citizen of |                                      |
| Country of citizenship                                    |                                      |
| Start typing and select a country from the list           |                                      |
| Do you hold a passport in this citizenship?               |                                      |
| ○ Yes ○ No                                                |                                      |
|                                                           |                                      |
|                                                           | + ADD ANOTHER COUNTRY OF CITIZENSHIP |

# Uploading a photo

# Step 14. Upload your photo by clicking 'Choose file'. If upload is successful, it will show 'confirmed' here.

Your visa photo must be less than 6 months old and must meet our photo requirements: <u>www.immigration.govt.nz/new-</u> zealand-visas/apply-for-a-visa/tools-and-information/acceptable-photos

Please do not use the photo page of your passport.

| Upload photo                                                                                                    |
|----------------------------------------------------------------------------------------------------|
| Your visa photo must be less than 6 months old and must meet our photo requirements. Do not use the photo page of your passport. |
| When you upload your photo, it must be:                                                                                          |
| • a .jpeg or .jpg file                                                                                                    |
| between 500 KB and 3 MB                                                                                                    |
| • between 900 x 1200 pixels and 2250 x 3000 pixels.                                                                              |
| Upload your photo                                                                                                    |
| Choose File No file chosen                                                                                                    |
|                                                                                                    |
| -                                                                                                    |

Step 15. Enter the details of where you are living when you submit this application. Type in your physical address, email address and preferred contact number or an optional alternative number. This will help us contact you.

| Current country or territory                                                                                                    |
|----------------------------------------------------------------------------------------------------|
| Samoa                                                                                                    |
| Your current physical address                                                                                                    |
| Beach RD, Apia, WSM                                                                                                    |
| Is your postal address the same as your physical address?<br>Select No if you want to receive mail at a different address from your current physical address.                                                                                                    |
| Email address<br>We will use your online account as your primary contact address. Your nominated email address will be used to notify you when we have sent notices,<br>documents and other communications to your online account. Please provide us with an email address you check regularly and where emails will be<br>received without issue. |
| Firstname.LastName@YourEmail.com                                                                                                    |
| ALERT<br>Please check that you have entered your email address accurately.                                                                                                    |
| Applicant's preferred contact number                                                                                                    |
| Enter country code, area code and phone number with no spaces e.g. +641239876544 (maximum of 16 characters)                                                                                                    |
| +68512345                                                                                                    |

At the bottom of the page, click 'Save and continue'.

# Step 16. Tick 'yes' or 'no' if you are a premium loyalty member of a programme managed by one of our partner organisations.

Do you have membership with one of Immigration New Zealand's tourism partners? Please ensure you check that you are a premium loyalty programme member. O Yes 

No

More information about this is on our website: <u>www.immigration.govt.nz/new-zealand-visas/preparing-a-visa-application/your-journey-to-new-zealand/special-visa-processing-arrangements</u>

## Proof of financial support

# Step 17. The following questions ask about your financial support during your intended travel to New Zealand.

Tick 'yes' if you are able to financially support yourself during your stay, including onward travel. If 'no', you will need a sponsor to support you. The criteria and process are found here: www.immigration.govt.nz/new-zealand-visas/apply-for-a-visa/tools-and-information/sponsorship/criteria-and-process-forsponsors

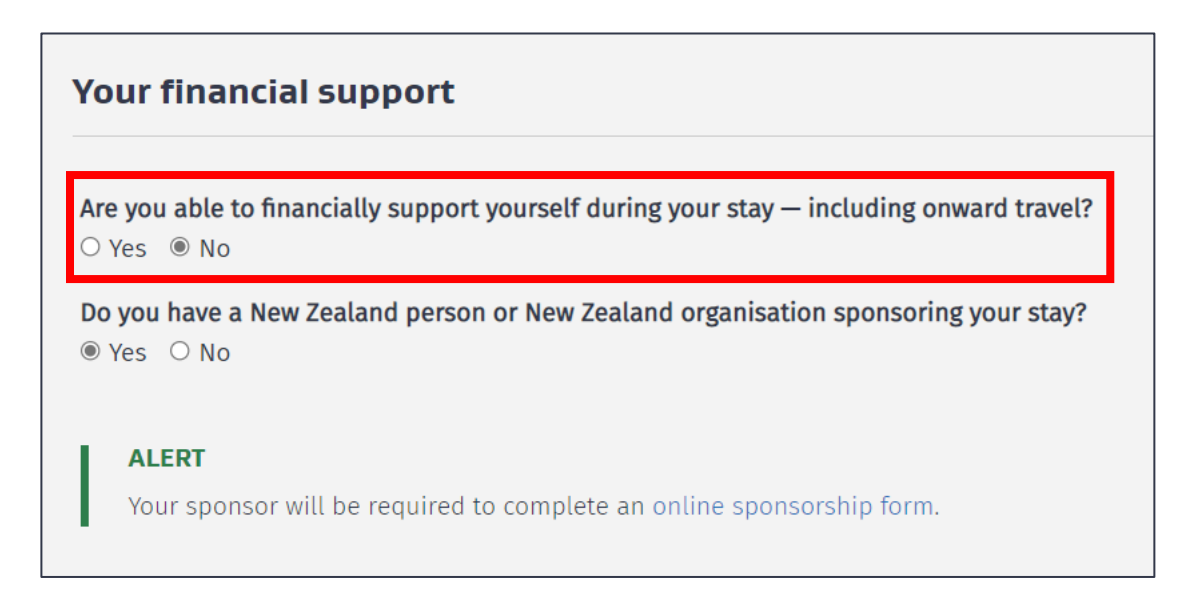

If a New Zealand person or organisation is sponsoring your stay, your sponsor must create their own RealMe account and provide you with their **sharing ID** found on 'My dashboard'.

| NEW ZEALA                                                     | ND                                                                      |                                                                                                    |                                                               |                              | ٩               | LOG OUT      |
|---------------------------------------------------------------|-------------------------------------------------------------------------|----------------------------------------------------------------------------------------------------|---------------------------------------------------------------|------------------------------|-----------------|--------------|
| My dashboard                                                  | My visas                                                                | Employ migrants                                                                                                    | My sponsorships                                               |                              |                 |              |
| Welcom                                                        | ne to In                                                                | nmigration                                                                                                    | Online                                                        |                              |                 |              |
| <b>My sharing</b><br>People will need t<br>If you want to sha | I <b>D is CSC-Y5B1</b><br>o enter your sharing<br>re your application c | W6-2022161848 States of the second second | order to give you access to an a<br>Isk for their sharing ID. | pplication or network, or to | nominate you a: | s a sponsor. |

You will be asked later at the 'Supporting documents' section to enter this **sharing ID** including the sponsor's name and email address. Please ensure these details are correct as we will email your sponsor to ask them to complete a sponsorship form online.

| Sponsor details                                                                                                    |
|----------------------------------------------------------------------------------------------------|
| Name of your sponsor                                                                                                    |
| Full name of the person or organisation sponsoring you.                                                                                                    |
| MySponsorFirstName LastName                                                                                                    |
| Sponsor's email address                                                                                                    |
| MySponsor@Email.com                                                                                                    |
| ALERT<br>This email address will be used to communicate with your sponsor. Please provide an email address that they check regularly and check that you<br>have entered it accurately. |
| Sponsor's sharing ID                                                                                                    |
| Contact your sponsor to get their Sharing ID. Please copy and paste the number or type carefully.                                                                                      |
| CSC-Y581W6-2022-161848                                                                                                    |

Tick 'yes' if you have prepaid accommodation or staying with family/friends and please enter the full address if you know where it is. You must have at least NZD \$400 available for each person, for each month of stay.

If you don't have prepaid accommodation, you or your sponsor must have at least NZD \$1000 available for each person, for each month of stay.

| ● Yes ○ No                                                                                       |
|--------------------------------------------------------------------------------------------------|
| Full address of accommodation - if known                                                         |
| If you are staying at more than one address, enter the first address.                            |
| Start typing and select the complete address from the list, select 'Enter manually' if not found |
| <b>Do you have at least NZD \$400 available for each person, each month?</b><br>(a) Yes O No     |

From the drop-down menu, select what evidence of your onward travel you will be able to provide. If you choose 'other', please provide further details.

| What evidence of onward travel will you provide? |  |  |
|--------------------------------------------------|--|--|
| Other                                            |  |  |
|                                                  |  |  |
| I have evidence of a pre-paid booking            |  |  |
| I have sufficient funds to purchase travel       |  |  |
| Other                                            |  |  |
|                                                  |  |  |

Step 18. Tick 'yes' or 'no' if you require a multiple journey visa. Enter your estimated date of arrival in New Zealand and when you will depart.

| Your sta                                                | y in New                                                              | Zealand                                                            |                                      |                                |
|---------------------------------------------------------|-----------------------------------------------------------------------|--------------------------------------------------------------------|--------------------------------------|--------------------------------|
| Do you requ<br>Select Yes if<br>O Yes  N<br>Estimated d | <b>iire a multipl</b><br>you intend o<br>o<br>a <b>te of arriva</b> l | <b>e journey visa</b><br>on travelling i<br>. <b>in New Zeal</b> a | <b>a?</b><br>n and out<br><b>Ind</b> | of New Zealand with this visa. |
| dd                                                      | mm                                                                    | уууу                                                               |                                      |                                |
| Estimated d                                             | ate of depart                                                         | ture from Nev                                                      | v Zealand                            |                                |

Step 19. If anyone included in this application is under 16 and planning to stay for more than 12 months, they must have permission to travel with just one parent. Evidence of sole custody or permission from the other parent must be provided. Choose which option applies to this application.

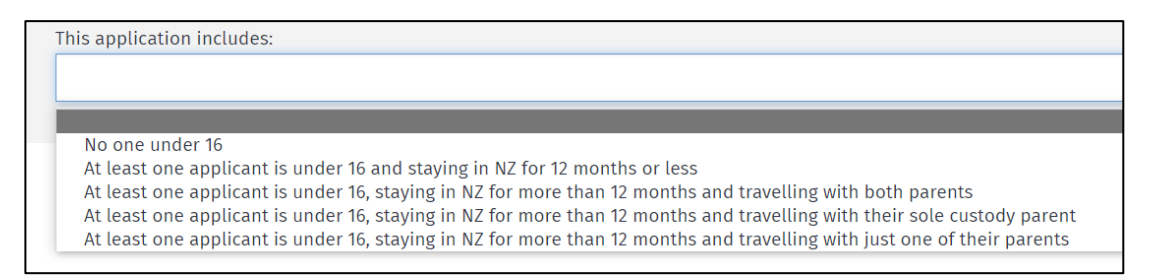

At the bottom of the page, click "Save and continue".

### **Character & Health Sections**

Step 20. This section has four questions to determine whether you meet the character requirements for this visa. If you tick 'yes' to any of these questions, you will need to provide further details. Please answer these questions honestly as non-disclosure may affect your visa status.

| Character details                                                                                                    |
|----------------------------------------------------------------------------------------------------|
| Have you ever been convicted at any time of any offence, including any driving offence?<br>You must include all overseas convictions. You do not need to include New Zealand convictions covered by the New Zealand Criminal Records (Clean<br>Slate) Act 2004. |
| O Yes O No                                                                                                    |
| Are you currently under investigation, wanted for questioning, or facing charges for any offence in any country including New Zealand?                                                                                                    |
| Have you ever been expelled, deported, excluded, removed from or refused entry to any country?<br>O Yes O No                                                                                                    |
| Have you ever been refused a visa or permit by any country excluding New Zealand?<br>O Yes O No                                                                                                    |

At the bottom of the page, click "Save and continue".

Step 21. The information you provide in the health section of the online form will determine if your health meets the requirements for this visa. If you tick 'yes' to any of these questions, you will need to provide further details. Please answer these questions honestly as non-disclosure may affect your visa status.

| Tuberculosis                                                                                                    |
|----------------------------------------------------------------------------------------------------|
| Do you have tuberculosis?<br>○ Yes ○ No                                                                                                    |
| Medical care during your stay in New Zealand                                                                                                    |
| Do you have any medical condition that requires, or may require, one or more of the following during your stay in New Zealand?                                                                   |
| Renal dialysis                                                                                                    |
| Renal dialysis is a medical treatment required by people who have experienced kidney failure.<br>O Yes O No                                                                                      |
| Hospital care                                                                                                    |
| ○ Yes ○ No                                                                                                    |
| Residential care<br>Residential care is long-term care provided in live-in facilities for the aged or for people with physical, sensory, intellectual or psychiatric disabilities.<br>O Yes O No |

You may be required later to provide medical certificates. Once you submit this form, we will check any previously provided certificates and advise you if you need to obtain one.

Step 22. From the drop-down menu, please choose your length of stay in New Zealand.

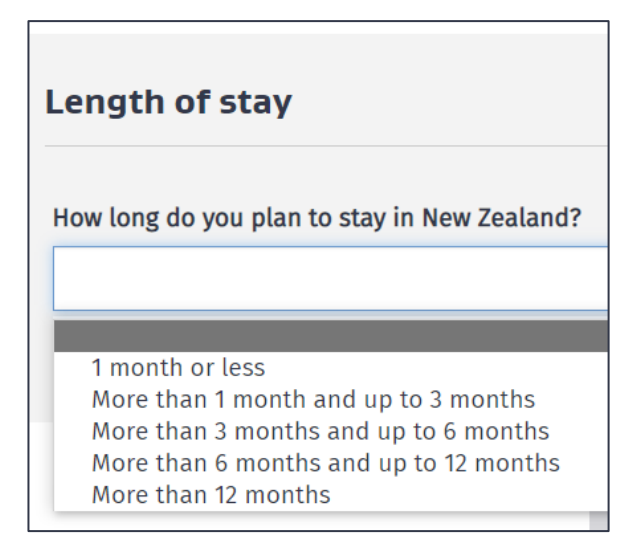

At the bottom of the page, click "Save and continue".

Step 23. From the drop-down menu, choose if you are currently working, not working or retired. This includes employment or self-employment in your home country.

| Current employment                                                 |
|--------------------------------------------------------------------|
| Are you currently working?                                         |
| This includes employment and self-employment in your home country. |
|                                                                    |
|                                                                    |
| Yes                                                                |
| No                                                                 |
| Retired                                                            |

If you are working, you will be asked details of your current employment. If you are retired, you will be asked to provide details of your last paid work.

| Current e      | employmer         | ıt                                                                          |
|----------------|-------------------|-----------------------------------------------------------------------------|
| Are you curr   | ently working?    |                                                                             |
| This include   | s employment a    | nd self-employment in your home country.                                    |
| Yes            |                   |                                                                             |
| Provide deta   | ils of your curre | ent work                                                                    |
| Start date     |                   |                                                                             |
| Enter month    | and year.         |                                                                             |
| 9              | 2009              | <b>=</b>                                                                    |
| Role or job t  | itle              |                                                                             |
| If you can't f | ind your role try | entering your industry and locate an nec (not elsewhere classified) option. |
| 221111 - A     | ccountant (Ge     | neral)                                                                      |
| Country or to  | erritory of work  |                                                                             |
| Samoa          |                   |                                                                             |
| State or prov  | vince or region   |                                                                             |
| Apia           |                   |                                                                             |
|                |                   |                                                                             |

At the bottom of the page, click 'Save and continue'.

Step 24. From the drop-down menu, choose the option that best describes your current partnership status.

Immigration New Zealand's definition of partnership is on our website: <u>https://www.immigration.govt.nz/about-us/site-information/glossary#partner</u>

| Relationship status                                                                                    |
|----------------------------------------------------------------------------------------------------|
| What is your partnership status?                                                                       |
| You must choose the option that best describes your current partnership status. Definition of partner. |
|                                                                                                    |
|                                                                                                    |
|                                                                                                    |
| Single                                                                                                 |
| Married / in civil union                                                                               |
| Partner / de facto                                                                                     |
| Engaged                                                                                                |
| Separated                                                                                              |
| Divorced                                                                                               |
| Widowed                                                                                                |
| bo you have any contacto in new Leatana.                                                               |

Step 25. If you have any contacts in New Zealand, please provide their details. Contacts may include close friends and family members. Click 'add another contact' to add more contacts if required.

| New Ze                     | aland cor                       | ntacts                               |                                            |                                      |                                        |                             |             |                       |
|----------------------------|---------------------------------|--------------------------------------|--------------------------------------------|--------------------------------------|----------------------------------------|-----------------------------|-------------|-----------------------|
| Doyouha<br>⊛Yes ○          | <b>ve any contac</b><br>No      | ts in New Zealar                     | nd?                                        |                                      |                                        |                             |             |                       |
| Provide th<br>It is not ne | e name, addr<br>ecessary to lis | ess and contact<br>it all acquaintan | d <b>etails of any</b><br>ices. Contacts o | friends, relativ<br>could include cl | <b>es or contact</b><br>lose friends a | s you have in<br>nd family. | New Zealand |                       |
| Contact's                  | given or first r                | name                                 |                                            |                                      |                                        |                             |             |                       |
| Contac                     | tFirstName                      |                                      |                                            |                                      |                                        |                             |             |                       |
| Contact's                  | niddle names                    | 5                                    |                                            |                                      |                                        |                             |             |                       |
| Contac                     | tMiddleNam                      | ie                                   |                                            |                                      |                                        |                             |             |                       |
| Contact's                  | surname or fa                   | mily name                            |                                            |                                      |                                        |                             |             |                       |
| Contac                     | tLastName                       |                                      |                                            |                                      |                                        |                             |             |                       |
| Contact's r                | relationship t                  | о уои                                |                                            |                                      |                                        |                             |             |                       |
| Family                     |                                 |                                      |                                            |                                      |                                        |                             |             | ~                     |
| Contact's                  | date of birth                   |                                      |                                            |                                      |                                        |                             |             |                       |
| 2                          | 2                               | 1978                                 | =                                          |                                      |                                        |                             |             |                       |
| Enter their                | address                         |                                      |                                            |                                      |                                        |                             |             |                       |
| 21 Com                     | pton Crescei                    | nt, Taita, Lowe                      | r Hutt, Wellin                             | gton, 5011, NZ                       | ۲L                                     |                             |             |                       |
| Enter their                | r contact num                   | ber                                  |                                            |                                      |                                        |                             |             |                       |
| Enter cour                 | itry code, are                  | a code and pho                       | ne number sep                              | arated by spac                       | es e.g. +64 12:                        | 3 9876544                   |             |                       |
| +64211                     | 2345678                         |                                      |                                            |                                      |                                        |                             |             |                       |
| Enter their                | r email addre:                  | SS                                   |                                            |                                      |                                        |                             |             |                       |
| MyCon                      | tact@Email.                     | com                                  |                                            |                                      |                                        |                             |             |                       |
|                            |                                 |                                      |                                            |                                      |                                        |                             |             |                       |
|                            |                                 |                                      |                                            |                                      |                                        |                             |             | + ADD ANOTHER CONTACT |
|                            |                                 |                                      |                                            |                                      |                                        |                             |             |                       |

At the bottom of the page, click 'Save and continue'.

## Completing form on behalf

Step 26. If you are completing this form on behalf of someone else, tick 'yes' to this question and choose in the drop-down menu in what role. You will be asked to provide your name, address, and contact details.

| Person completing form                                                                                                    |
|----------------------------------------------------------------------------------------------------|
| Are you completing this form on behalf of someone else?<br>You are only completing this form on behalf of someone else if you are not included in the application. Select No if you are applying for a visa for<br>yourself and have included additional people in the same application. |
| In what capacity are you completing this form?                                                                                                    |
| ×                                                                                                    |
| Licensed immigration adviser<br>Person exempt from licensing<br>Parent or guardian of a dependent child who is under 18 years of age<br>Assisting by recording information on the form                                                                                                   |
| Provide the name, address and contact details of the person completing the form.                                                                                                    |
| Charlotte                                                                                                    |
| Surname or family name                                                                                                    |
| Wilson                                                                                                    |
| Company or organisation name — if applicable                                                                                                    |
| Aroha Advisors Ltd.                                                                                                    |

Some people giving immigration advice may need to be licensed. For more information, visit www.immigration.govt.nz/assist-migrants-and-students/advise-migrants/regulations-and-licensing/licensing

Tick 'no' to this question if you are completing this form for yourself and any additional people you have included in this application. If you have received assistance or immigration advice, you must describe the nature of the advice and provide the assisting person's details.

| Person completing form                                                                                                    |                                                      |
|----------------------------------------------------------------------------------------------------|------------------------------------------------------|
| Are you completing this form on behalf of someone else?<br>You are only completing this form on behalf of someone else if you are not included in the application. Select No if you a<br>yourself and have included additional people in the same application.<br>O Yes                                  | re applying for a visa for                           |
|                                                                                                    |                                                      |
| Advice                                                                                                    |                                                      |
| Section 7 of the Immigration Advisers Licensing Act 2007 defines immigration advice as 'using, or purporting to use, knowl immigration to advise, direct, assist, or represent another person in regard to an immigration matter relating to New Zeal indirectly and whether or not for gain or reward'. | edge of or experience in<br>and, whether directly or |
| → Adviser licensing information                                                                                                    |                                                      |
| Have you received assistance or immigration advice relating to this application?<br>O Yes                                                                                                    |                                                      |

At the bottom of the page, click "Save and continue".

## **Uploading PDFs**

# Step 27. Based on the information you have provided, you must upload the following documents to support your visa application.

The size of each document must be in PDF (Portable Document Format) and not exceed 10MB. If you have multiple documents to upload as evidence for the same requirement, combine these together into a single PDF file before you upload them.

For help uploading documents, visit <u>www.immigration.govt.nz/about-us/our-online-systems/applying-for-a-visa-online/immigration-online/how-to-use-immigration-online/uploading-documents-photographs</u>

#### **English or translations**

You must tick 'yes' to this question if all the documents you intend to upload are in English.

Are all the documents you intend to upload in English?  $\hfill \ensuremath{\mathbb{O}}$  Yes  $\hfill \ensuremath{\mathbb{O}}$  No

Tick 'no' if your documents are not in English. If that is the case, you must provide English language translations for any documents that are not already in English with your application. This includes medical and police certificates and all supporting documents.

You must also upload the original or certified copies of those documents, along with these translations in the upload box provided.

For more information on what translations we accept, please visit www.immigration.govt.nz/english-translation

To upload your documents, click 'browse' then open the file in your computer. The file name will show here if it was uploaded successfully.

#### **Identity evidence**

In this section, you must upload the relevant pages of your:

- passport or travel document
- national identification card if available
- a visa if you are living in a country that is not your country of citizenship. If you have the right to reside without a visa, upload a document explaining the circumstances.

| Upload the relevant pages of the passport or travel document you will be travelling on                 |                                                |
|----------------------------------------------------------------------------------------------------|------------------------------------------------|
| four passport or travel document                                                                       |                                                |
| nclude any pages with your photo, personal details, details of your family, name change endorsement    | or extensions to expiry date.                  |
|                                                                                                    | BROWSE                                         |
| four estimation and if outlet                                                                          | 1                                              |
| Providing your identification card can help us process your application. If you have more than one ide | ntification card, scan all into one document a |
| upload.                                                                                                |                                                |
| upload.                                                                                                | BROWSE                                         |
| Are you living in a country that is not your country of citizenship?<br>Yes O No                       | BROWSE                                         |
| upload.<br>Are you living in a country that is not your country of citizenship?                        | BROWSE                                         |
| Are you living in a country that is not your country of citizenship?                                   | BROWSE                                         |
| upload.<br>Are you living in a country that is not your country of citizenship?                        | BROWSE                                         |

### Purpose of visit evidence

In this section, you must upload your:

- travel itinerary or a document detailing your plans
- travel itinerary or a document detailing your plans of intended multiple journeys (if applicable)
- any other information or evidence that supports your reason of travel

| Purpose of visit evidence                                                                                               |        |
|----------------------------------------------------------------------------------------------------|--------|
| Evidence of your plans in New Zealand                                                                                   |        |
| This could be a travel itinerary or a document detailing your plans.                                                    |        |
|                                                                                                    | BROWSE |
| Evidence of multiple journeys to New Zealand                                                                            |        |
| This could be a travel itinerary or a document that details your intended multiple journeys in and out of New Zealand . |        |
|                                                                                                    | BROWSE |
|                                                                                                    |        |
|                                                                                                    |        |

#### **Evidence of genuine intent**

In this section, you must upload:

- letter from your employer showing that your leave from work is approved and the date you are expected to return
- letter of leave from school for children who attend school
- a copy of your Australian visa if you plan to travel to Australia immediately before or after your visit (if applicable)

• other additional evidences that will help us assess your intentions. More information can be found at: www.immigration.govt.nz/new-zealand-visas/preparing-a-visa-application/character-and-identity/bonafide/evidence-genuine-visitor

| idence from your employ                                                                                                    | er showing that your leave from work is approved                                                                          |
|----------------------------------------------------------------------------------------------------|----------------------------------------------------------------------------------------------------|
| n optional upload to confi                                                                                                    | rm your intent to return to work in your home country                                                                     |
|                                                                                                    | BROWSE                                                                                                    |
|                                                                                                    |                                                                                                    |
| idence of your Australian                                                                                                    | visa – if applicable                                                                                                    |
| you plan to travel to Aust                                                                                                    | ralia immediately before or after your visit to New Zealand, uploading evidence of it here will assist us in processing y |
| oplication.                                                                                                    |                                                                                                    |
|                                                                                                    | BROWSE                                                                                                    |
|                                                                                                    |                                                                                                    |
| ther evidence of genuine                                                                                                    | intent                                                                                                    |
| addition to the evidence                                                                                                    | provided above, additional evidence will help with assessing whether you genuinely intend to stay in New Zealand          |
| mporarily and will comply                                                                                                    | / with the conditions of your visa.                                                                                       |
| Convine intentions to v                                                                                                    | isit study or work in New Zealand                                                                                         |
| Cellume Internions to v                                                                                                    | st, study of work in New Zealand                                                                                          |
| o you want to upload othe                                                                                                    | r evidence of your genuine intent in support of your application?                                                         |
| Yes O No                                                                                                    |                                                                                                    |
|                                                                                                    |                                                                                                    |
| ovide details of the other                                                                                                    | evidence you wish to upload                                                                                               |
|                                                                                                    |                                                                                                    |
|                                                                                                    |                                                                                                    |
| ре                                                                                                    |                                                                                                    |
|                                                                                                    |                                                                                                    |
|                                                                                                    |                                                                                                    |
|                                                                                                    |                                                                                                    |
| Cover letter                                                                                                    |                                                                                                    |
| Cover letter<br>Family declaration                                                                                                    |                                                                                                    |
| Cover letter<br>Family declaration<br>Home country governm                                                                                |                                                                                                    |
| Cover letter<br>Family declaration<br>Home country governm<br>Letter from employer -<br>Other country immigrat                            | (genuine Intent)<br>Ion status                                                                                            |
| Cover letter<br>Family declaration<br>Home country governm<br>Letter from employer -<br>Other country immigrat<br>Other genuine intent ex | (genuine Intent)<br>ion status<br>idence                                                                                  |

### **Evidence of funds**

In this section, please upload:

- bank or financial statements in your name, or in the name of one of the additional applicants, and these must show at least a 6 month history. Combine all pages and upload as one document
- evidence of Tourism Industry Partnership membership, if applicable
- evidence of prepaid accomodation for all people included in this application
- evidence you have paid onward travel for all people included in this application

| Type of statement                                                                                                    |
|----------------------------------------------------------------------------------------------------|
| For example: bank savings, current account, credit card, term deposit, loan statement, or a combination.                                       |
| Bank savings                                                                                                    |
| Bank or organisation name                                                                                                    |
| National Bank of Samoa                                                                                                    |
| Bank or organisation branch                                                                                                    |
| Apia                                                                                                    |
| Bank or organisation manager                                                                                                    |
| Fetu Smith                                                                                                    |
| Value of funds reflected by these documents                                                                                                    |
| NZD \$3,000 - \$4,199                                                                                                    |
| Statements                                                                                                    |
| BROWSE                                                                                                    |
| Evidence of your Tourism Industry Partnership membership                                                                                       |
| Check the INZ website for evidence where required. Where you are required to provide multiple documents, combine them into one PDF for upload. |
| BROWSE                                                                                                    |
| Evidence of pre-paid accommodation for all applicants in this application                                                                      |
| BROWSE                                                                                                    |
| Evidence you have paid for onward travel for all applicants in this application                                                                |
| BROWSE                                                                                                    |
|                                                                                                    |

### Other evidence

If you have other evidence to support your application, please upload it.

| Other evidence                                                                                                    |   |
|----------------------------------------------------------------------------------------------------|---|
| Do you have any other evidence to support your application that you want to upload?<br>$\circledast$ Yes $~\bigcirc$ No          |   |
| ALERT<br>You should only add one document per type. If you have multiple pages for the same category, combine them into one PDF. |   |
| Enter details of the other evidence you want to upload                                                                           |   |
| Туре                                                                                                    |   |
|                                                                                                    | ~ |
| Acadomic transprint                                                                                                    |   |
| Additional passport                                                                                                    |   |
| Birth certificate                                                                                                    |   |
| Cover letter                                                                                                    |   |
| Driver's licence                                                                                                    |   |
| Evidence of character                                                                                                    |   |
| Household registration                                                                                                    |   |
| Medical insurance confirmation                                                                                                   |   |
| Other document, not listed                                                                                                    |   |
| Other evidence of English language                                                                                               |   |
| Other evidence of identity                                                                                                    |   |
| Other financial information                                                                                                    |   |
| Other medical information                                                                                                    |   |
|                                                                                                    |   |
| Police certificate                                                                                                    |   |

Once you have uploaded all the required documents, please tick the box to declare that they accurately represent the statements you have made in this form. You must also declare that you have provided English translations for any documents not already in English. Click 'Save and continue'.

| I have        | checked that the documents I have uploaded accurately represent the statements made in this form                                                                                      |
|---------------|----------------------------------------------------------------------------------------------------|
| I have        | provided English language translations for any documents not already in English                                                                                                    |
| WAR           | NING                                                                                                    |
| Engli<br>docu | sh language translations must be provided for any documents not already in English. If you do not provide translations for your supporting<br>ments your application may be declined. |
|               |                                                                                                    |

Step 28. Please review all of the information you have supplied. If you need to change anything, you can do this by clicking 'back' at the bottom of the page.

|                                                                                                    |                                                  |                           |              |                         |                  | ۹                     | LOG OUT  |
|----------------------------------------------------------------------------------------------------|--------------------------------------------------|---------------------------|--------------|-------------------------|------------------|-----------------------|----------|
| istory Selationsl                                                                                                    | hips 🔮                                           | Immigration<br>assistance | ٢            | Supporting<br>documents | ۷                | Review and declar     | re >     |
| Review and<br>Applicant surname: Telef<br>Applicant first name: Ioan<br>We use the information you enter<br>use for immigration online. | declare<br>oni<br>e<br>r in this section to conf | irm that you have read    | and understo | ood the declaration b   | elow, INZ's priv | acy statement and the | terms of |
| Before you start                                                                                                    |                                                  |                           |              |                         |                  |                       |          |
| Are you outside New Zealand?                                                                                                    |                                                  |                           |              |                         |                  |                       |          |
| Yes                                                                                                    |                                                  |                           |              |                         |                  |                       |          |
| What type of visa do you want to                                                                                                    | apply for?                                       |                           |              |                         |                  |                       |          |
| Visitor                                                                                                    |                                                  |                           |              |                         |                  |                       |          |

Step 29. Once you are satisfied that the information you have given us is accurate, you will need to make a declaration. Please read this carefully and tick the box if you understand. Then click 'Ready for submission'. At the point, you will be taken back to the starting page.

| I have read and understood this declaration, INZ's pr | rivacy state | ement and the terms of use for Immigration O | nline |
|-------------------------------------------------------|--------------|----------------------------------------------|-------|
|                                                       | BACK         | READY FOR SUBMISSION                         |       |

Step 30. If you have included your partner and/or dependent children in your application, please make sure you have completed the form for them, including uploading evidence of your relationship. Once their statuses all show 'Ready for submission', you can click 'pay & submit application' to go to the final step.

| Application summary                                             |                                                        |                                                             |                                                           |                                      |                                                     |                        |
|-----------------------------------------------------------------|--------------------------------------------------------|-------------------------------------------------------------|-----------------------------------------------------------|--------------------------------------|-----------------------------------------------------|------------------------|
| Application name                                                | VV00218562 Ioane Smith Telefoni Visitor Visa - General |                                                             |                                                           |                                      |                                                     |                        |
| Application ID                                                  | VV00218562                                             |                                                             |                                                           |                                      |                                                     |                        |
| Status                                                          | Draft                                                  |                                                             |                                                           |                                      |                                                     |                        |
| Some visa types allow mor                                       | e than one app                                         | licant in an application.                                   | If so, the Add another app                                | olicant button will displa           | у.                                                  |                        |
| Some visa types allow mor<br>Surname or family name             | e than one app                                         | licant in an application.<br>Given or first name            | If so, the Add another app<br>Applicant type              | olicant button will displa<br>Action | y.<br>ADD ANOTHER<br>Status                         | R APPLICANT<br>Options |
| Some visa types allow mor<br>Surname or family name<br>Telefoni | e than one app                                         | olicant in an application.<br>Given or first name<br>Marian | If so, the Add another app<br>Applicant type<br>Secondary | Action CONTINUE                      | y.<br>ADD ANOTHER<br>Status<br>Ready for submission | Options                |

## Payment

Step 31. Finally, please review all application costs. From the drop-down menu, select your payment method and click 'next' at the bottom of the page.

|                                                                          |          |            | Waived/Exempt |            |
|--------------------------------------------------------------------------|----------|------------|---------------|------------|
| em                                                                       | Base     | Tax amount | amount        | Total cost |
| ane Smith Telefoni - Visitor - General - Application fee -<br>000218562  | \$150.00 | \$0.00     |               | \$150.00   |
| ane Smith Telefoni - Visitor - General - Immigration levy -<br>000218562 | \$21.00  | \$0.00     |               | \$21.00    |
| sitor - General - International Visitor Levy (IVL)                       | \$0.00   | \$0.00     |               | \$0.00     |
| sitor - General - International Visitor Levy (IVL)                       | \$0.00   | \$0.00     |               | \$0.00     |

Step 32. You will be guided to the payment section of the online form to add your card details or bank details for POLi. You will see a confirmation message when this has been done.

|  | Enter your payment deta | ils        |  |  |  |
|--|-------------------------|------------|--|--|--|
|  | Card Number             |            |  |  |  |
|  | Card Expiry Date        |            |  |  |  |
|  | Card Security Code      |            |  |  |  |
|  | Name on Card            |            |  |  |  |
|  | Payment Amount          | \$171.00   |  |  |  |
|  |                         | Pay Cancel |  |  |  |

Thank you for applying for this visa, and we will contact you when we have made a decision or if we need to request more information from you. For information on how long it may take to process your application visit the INZ website.

www.immigration.govt.nz/processingtimes